#### Starting a Claim

Optim allows its users to create and submit claims to HMI in real-time. When a claim is necessary, follow these simple steps!

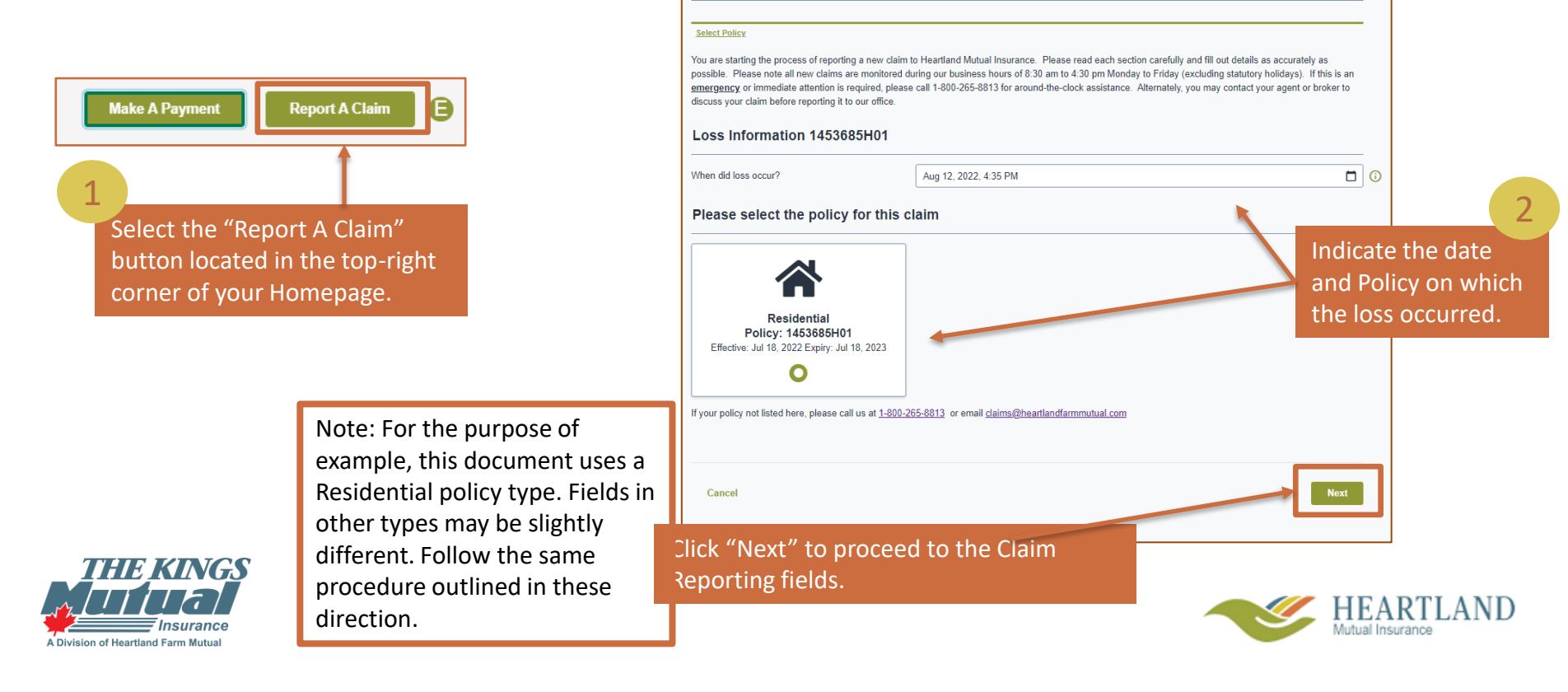

### Type of Incident

Indicate any required incident details, using the drop-down feature if necessary. Click the details that describe the type of incident / loss accurately, then proceed to the next screen by clicking "Next"

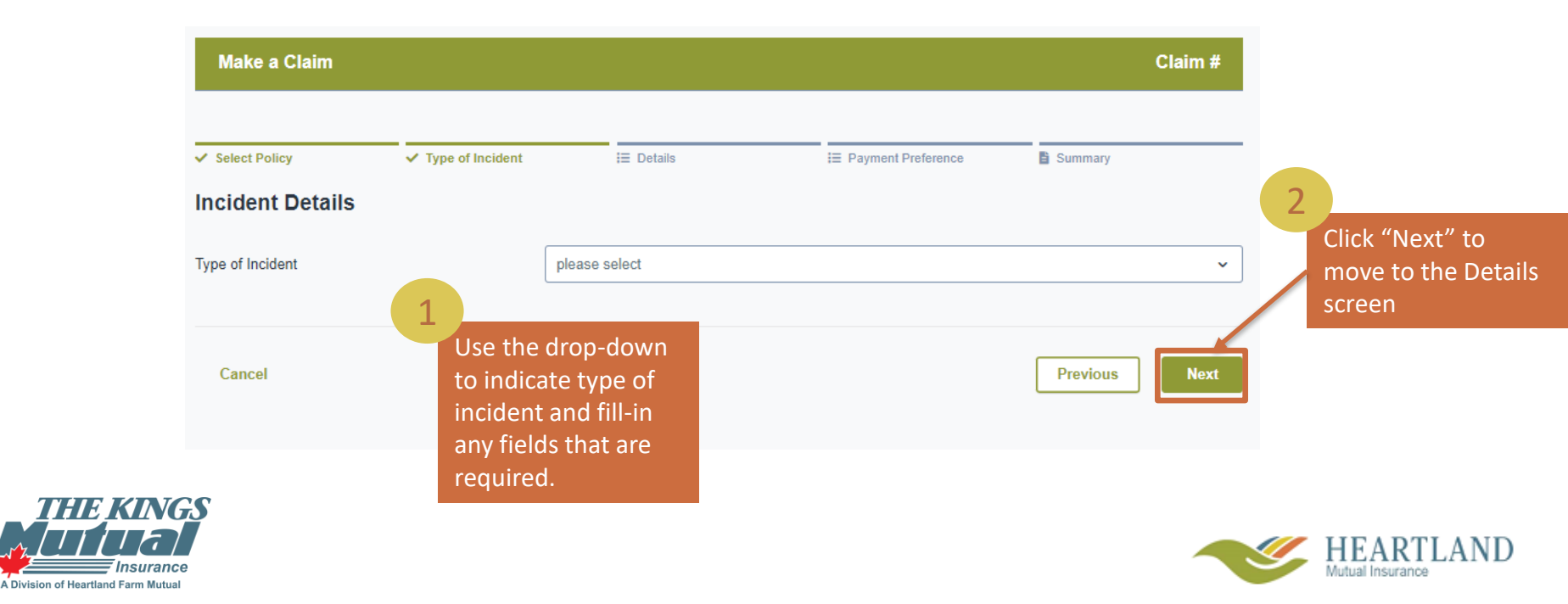

#### **Incident Details**

More details will be required to accurately assess this claim. Fill-in all possible information in this screen, including where, and what happened, as well as who it happened to.

Note: You will not be able to progress to the next screen if any fields noted with a \* are not filled-in. If you are unable to fill-in one or more of these fields, contact your broker for assistance.

3

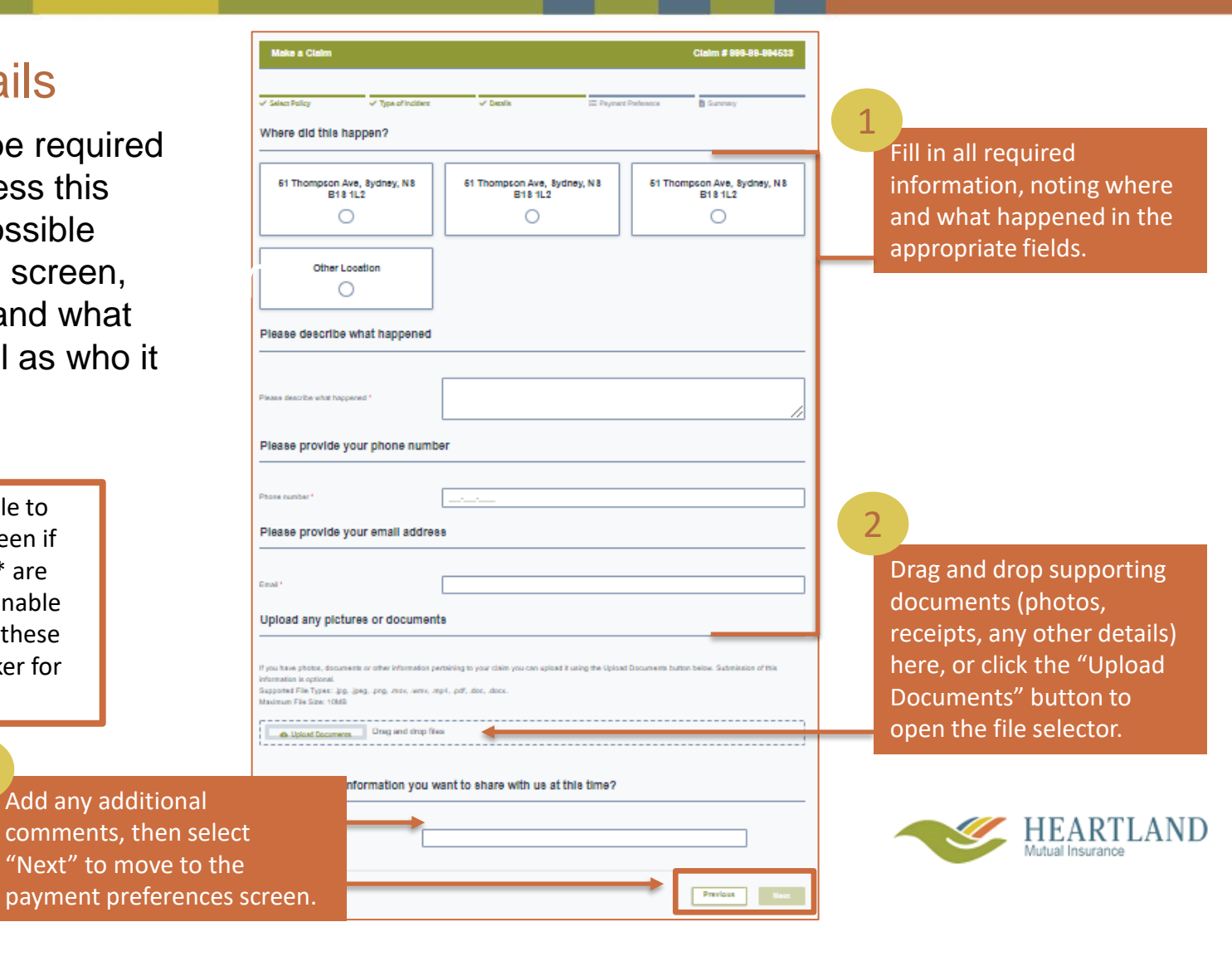

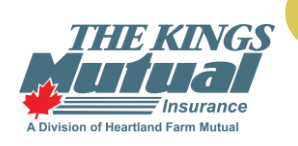

#### Paying a Claim

Select your preferred method of payment on this screen. If you choose to receive payment by cheque, your billing information will automatically be pulled an a cheque will be sent to the address we have on file. If you select "Electronic Funds Transfer" instead of Cheque, follow the directions on the next slide.

|                                                                                        | Make a Claim                                                                                 | Claim # 999-99-994538                                                |
|----------------------------------------------------------------------------------------|----------------------------------------------------------------------------------------------|----------------------------------------------------------------------|
|                                                                                        | ✓ Beleot Polloy ✓ Type of inoident ✓ Defails ✓ Payment Preference                            | Summary                                                              |
| 2<br>Once complete, select                                                             | Would you like to receive claim payments?       Cheque                                       | Indicate how you would like<br>to receive payment for this<br>claim. |
| "Review Information" to<br>move to the final step of<br>the Making a Claim<br>process. | Cancer                                                                                       | vious Review Information                                             |
| Insurance<br>A Division of Heartland Farm Mutual                                       | Note: HMI plans to add more<br>payment options, which may<br>change the look of this screen. | HEARTLAND<br>Mutual Insurance                                        |

#### Paying a Claim - Electronic Funds Transfer

Make a Claim

Once "Electronic Funds Transfer" is selected, the following fields will open. Follow the instructions to add and validate your payment information before progressing to the next step.

Claim # 999-99-965467

|                                              | ✓ Select Policy ✓ Type of                          | f Incident 🗸 Details                                    | ✓ Payment Preference                         | Summary            | - |                                  |
|----------------------------------------------|----------------------------------------------------|---------------------------------------------------------|----------------------------------------------|--------------------|---|----------------------------------|
|                                              | Payment Preference                                 |                                                         |                                              |                    |   |                                  |
| 3                                            | Would you like to receive claim payments           | ,                                                       |                                              |                    |   | Select "Preauthorized Bank       |
| Click "Validate"                             | Cheque                                             | Electronic funds transfer                               |                                              |                    |   | Account from this drop-down to   |
| once all                                     |                                                    |                                                         |                                              |                    |   | "Add" to populate the below      |
| information is                               | Add New Payment Method                             | Preauthorized Bank Account                              |                                              | ✓ Add              |   | fields                           |
| correctly inputted.                          | Institution Number *                               |                                                         |                                              | ଡ ଦ                |   | neids.                           |
| If your information                          | Institution Name                                   |                                                         |                                              |                    | 2 |                                  |
| is validated, you                            | Transit Number *                                   |                                                         |                                              |                    | 3 | Input all information here       |
| will pass to this                            | Bank Account Type *                                | Please Select                                           |                                              | ~                  | ← | solocting the "2" when necessary |
| pop-up. Click "Yes"                          | Banta at Number *                                  |                                                         |                                              |                    | 0 | selecting the : when hecessary.  |
| to continue.                                 | 4 older*                                           |                                                         |                                              |                    |   |                                  |
| THE KINGS                                    | Primary Once the<br>Valid Information<br>Submittin | validation is succe<br>on" button to prog<br>g a claim. | essful, click the "R<br>gress to the final s | Review<br>step of  |   |                                  |
| luiual                                       |                                                    |                                                         |                                              | Ļ                  |   | HEARTLAND                        |
| Insurance<br>vision of Heartland Farm Mutual | Cancel                                             |                                                         | Previous                                     | Review Information |   | Mutual Insurance                 |

### **Reviewing and Submitting**

On this screen, review the information that has been submitted for accuracy. If you need to redo certain information, click the "Previous" button until you reach the fields you would like to alter. When satisfied with the information provided, click the "Submit Claim" button to finish.

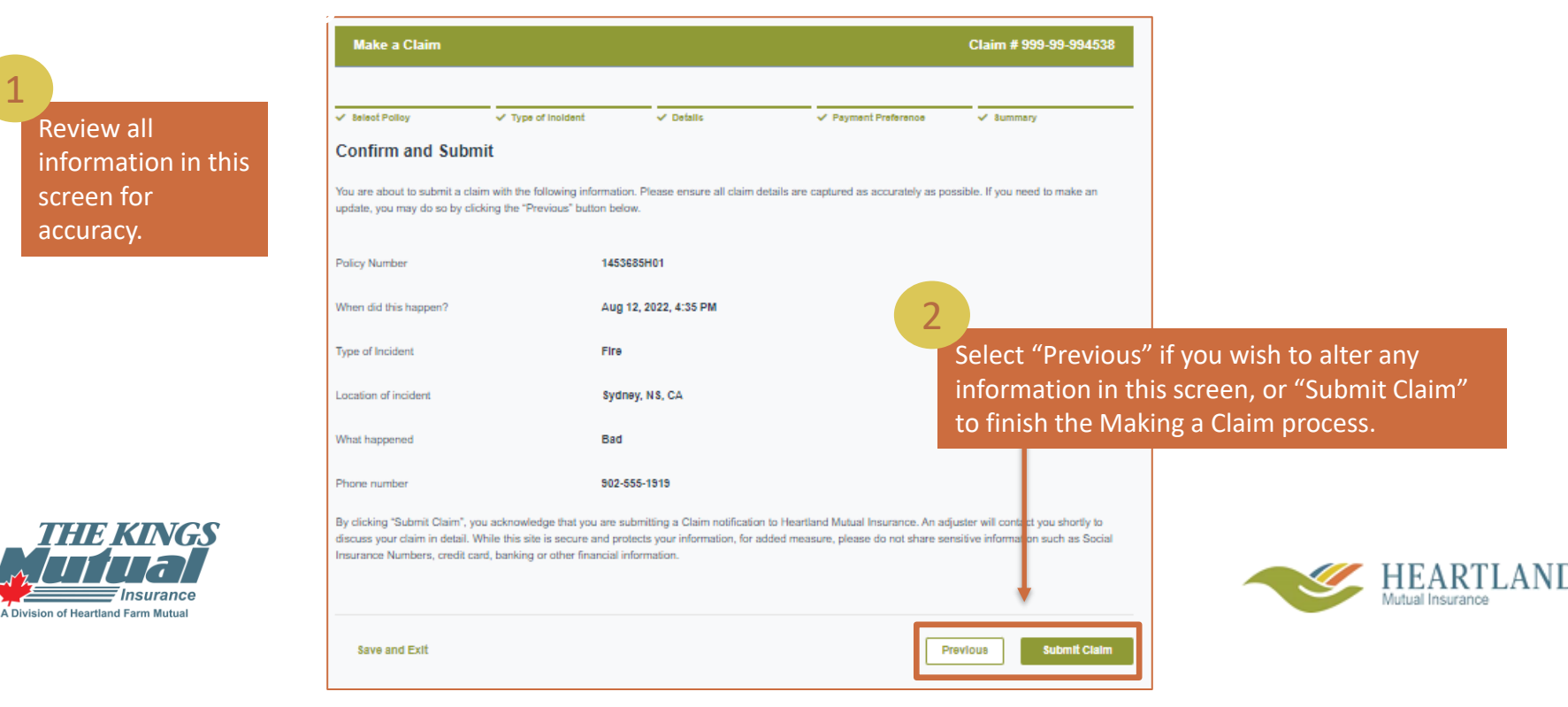

|                                                                                                    |                                                               | P                                | C S           |             | ET              |   |
|----------------------------------------------------------------------------------------------------|---------------------------------------------------------------|----------------------------------|---------------|-------------|-----------------|---|
| Your claim has been filed!                                                                                                    |                                                               | 6                                |               |             |                 |   |
| Your claim reference number is 000-00-054626                                                                                                    |                                                               |                                  |               |             |                 |   |
| Next Steps:                                                                                                    |                                                               |                                  | 0             |             |                 |   |
| <ol> <li>If you require medical treatment, do not wait for your claim to be assigned. Please seek medical assistance immediately!</li> <li>If you have additional information to share with us such as documents or photos, you may upload that information via the My Claims tab at any time.</li> <li>An adjuster will be assigned and will contact you as soon as possible during business hours. If you require assistance please call us at 1-800-285-8813.</li> </ol> |                                                               | 1                                |               |             |                 |   |
| View my claim                                                                                                    |                                                               | Detalle Messages                 | Date of Loss  | 8           | Claim Status    |   |
|                                                                                                    |                                                               |                                  | Aug 12, 2022  | •           | Open            |   |
|                                                                                                    | You can either call us or send a<br>message to your adjuster. | Claim Detaile<br>Submission Date | Policy Number | Product     | Primary Insured | × |
| After Submission                                                                                                    | Phone Number Not available                                    | Aug 12, 2022                     | 1453685H01    | Residential | Joy Test2       |   |

After Submission, This screen will automatically populate, letting you know that your claim has been received. Click the "View my Claim" button to be redirected to the Claim Details page on the Claims Tab.

Follow any instructions on the screen. You have successfully submitted your claim.

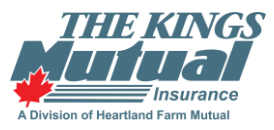

|                    | Date of Loss                           | 8              | Claim Status       |   |
|--------------------|----------------------------------------|----------------|--------------------|---|
|                    | Aug 12, 2022                           | •              | Open               |   |
| Claim Detalls      |                                        |                |                    |   |
| Submission Date    | Policy Number                          | Product        | Primary Insured    |   |
| Aug 12, 2022       | 1453685H01                             | Residential    | Joy Test2          |   |
| Additional Insured | Loss Location                          | Contact Person | Primary Email      |   |
| 2                  | 51 Thompson Ave, Sydney,<br>NS B1S 1L2 | Jay Test2      | test12@testing.com |   |
| Primary Phone      |                                        |                |                    |   |
| 02-555-1919        |                                        |                |                    |   |
| Loss Items         |                                        |                | Adjuster           |   |
| Additional Living  | Expenses                               |                |                    |   |
| Personal Proper    | ly .                                   |                |                    |   |
| Detached Private   | e Structures                           |                |                    |   |
| Replacement Co     | st - Contents                          |                |                    |   |
| Dwelling - Buildin | ng                                     |                |                    |   |
| Voluntary Payme    | nt for Damage to Property              |                |                    |   |
| Legal Liability    |                                        |                |                    |   |
| Voluntary Medica   | al Payments                            |                |                    |   |
| My Claim Docume    | ente                                   |                |                    | , |
|                    |                                        |                |                    |   |